## Comment s'inscrire à une session en ligne de la Mutualité française – Rhône-Alpes

## 1.On se rend sur le site la mutualité française Auvergne Rhône Alpes <u>https://ara.mutualite.fr/</u>

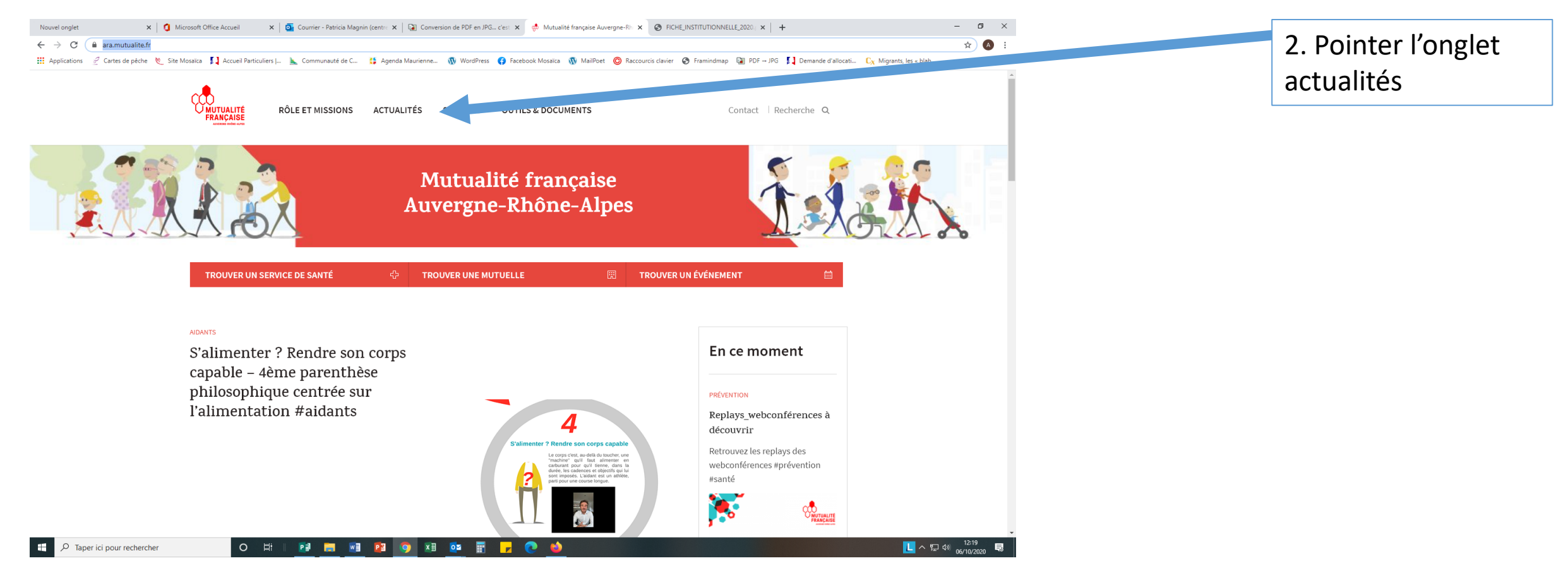

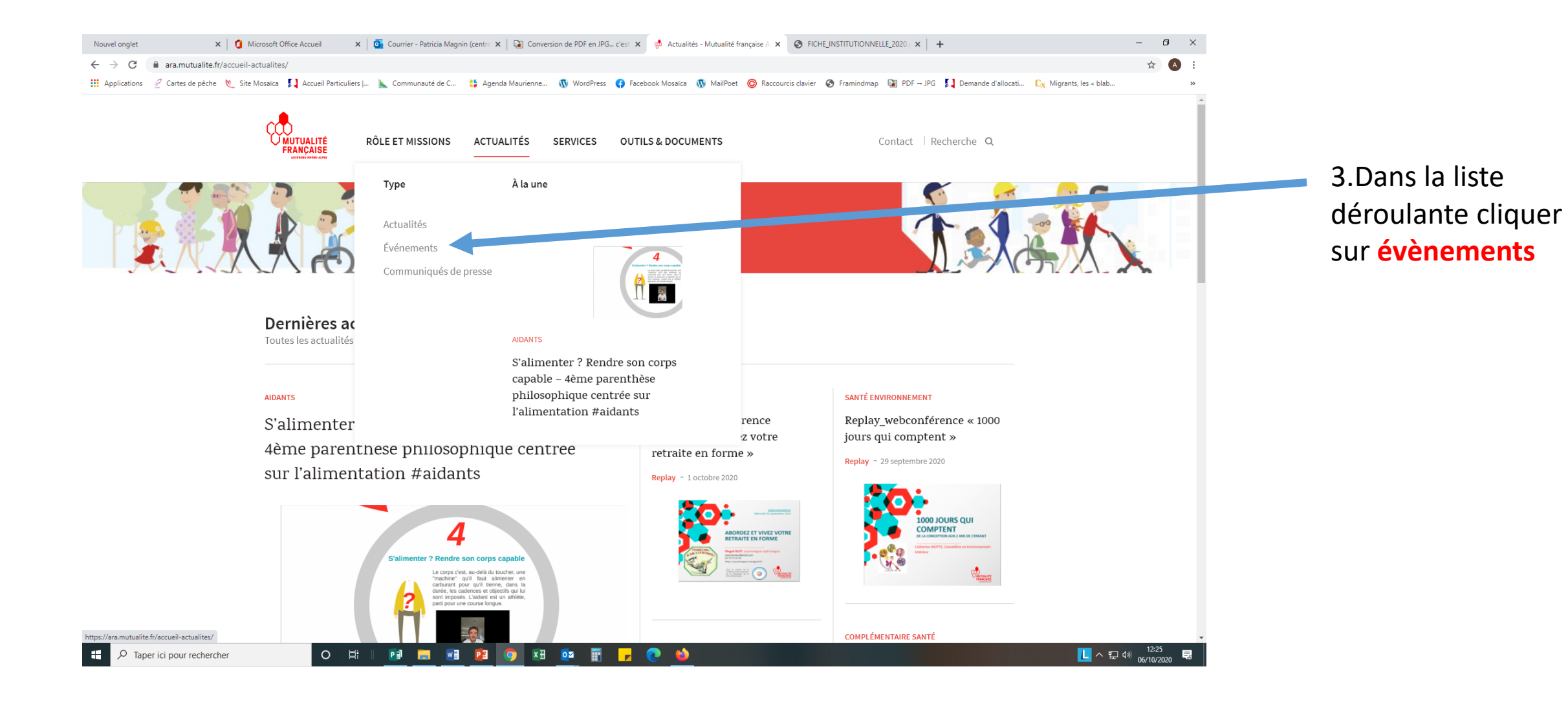

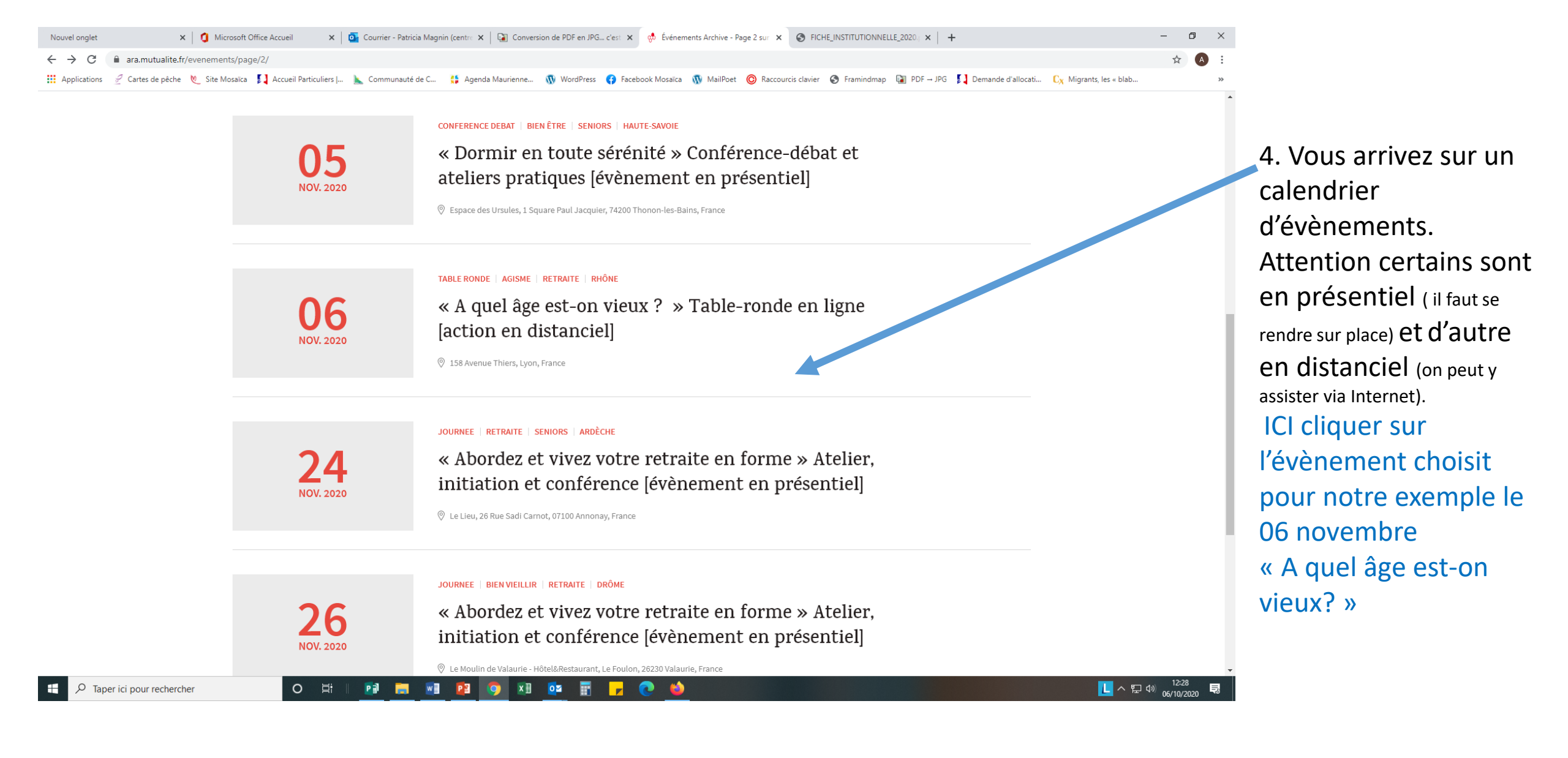

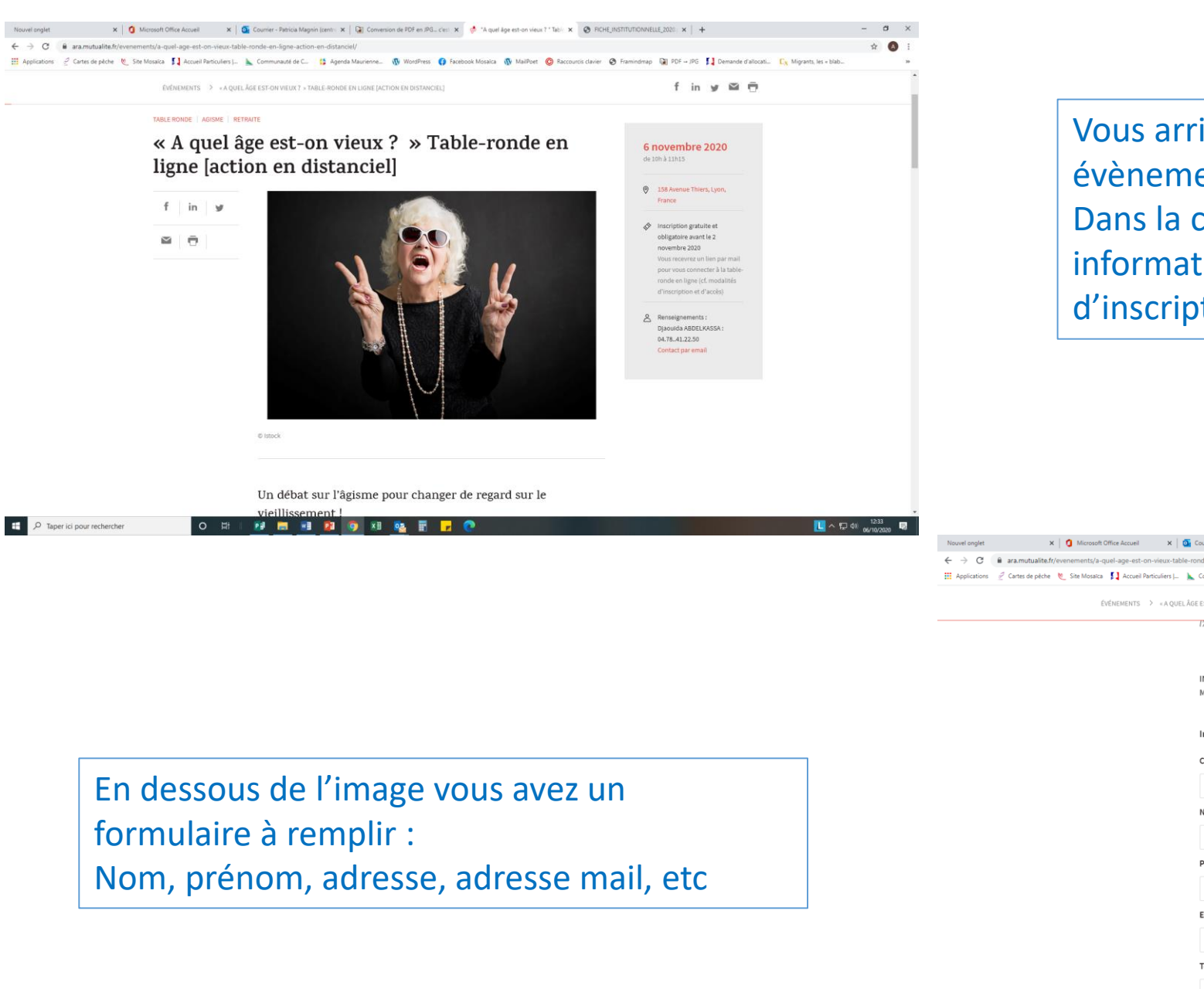

Vous arrivez sur la page dédiée de cet évènement. Dans la colonne de droite vous retrouvez les informations concernant la date, le délai d'inscription...

| → C         | ara.mutualite.fr/evenements/a-quel-age-est-on-vieux-table       | e-ronde-en-ligne-action-en-distanciel/                                                               |                                                                                         | ☆ \land : |
|-------------|-----------------------------------------------------------------|----------------------------------------------------------------------------------------------------|-----------------------------------------------------------------------------------------|-----------|
| pplications | 🖉 Cartes de pêche 🛛 🐮 Site Mosaïca 🛛 🚺 Accueil Particuliers   🛛 | 📐 Communauté de C 🚦 Agenda Maurienne 🔞 WordPress 😝 Facebook Mosaïca 🐧 MailPoet 🔘 Raccourcis          | clavier 😵 Framindmap 👔 PDF JPG 🚺 Demande d'allocati C <sub>X</sub> Migrants, les « blab | 35        |
|             | ÉVÉNEMENTS > « A QUEL )                                         | ÂGE EST-ON VIEUX ? + TABLE-RONDE EN LIGNE (ACTION EN DISTANCIEL)                                     | f in y 🖾 🖶                                                                              | Î         |
|             |                                                                 | l'Autonomie.                                                                                         |                                                                                         |           |
|             |                                                                 | INSCRIPTION OBLIGATOIRE AVANT LE 2 NOVEMBRE 2020 INCLUS<br>MERCI DE REMPLIR LE FORMULAIRE CI-DESSOUS | 6 novembre 2020<br>de 10h à 11h25<br>38 Avenue Thiers, Lyon,                            |           |
|             |                                                                 | Interintian 6 novembre - " A quel âge act an view 2"                                                 | France                                                                                  |           |
|             |                                                                 | inscription o novemble · A quet age escon vieux :                                                    | √> Inscription gratuite et                                                              |           |
|             |                                                                 | Civilité                                                                                             | obligatoire avant le 2<br>novembre 2020                                                 |           |
|             |                                                                 |                                                                                                    | Vous recevrez un lien par mail                                                          |           |
|             |                                                                 | Nom                                                                                                  | ronde en ligne (cf. modalités                                                           |           |
|             |                                                                 |                                                                                                    | d'inscription ét d'accès)                                                               |           |
|             |                                                                 |                                                                                                    | Renseignements :                                                                        |           |
|             |                                                                 | Prénom                                                                                               | Djaouida ABDELKASSA :<br>04.78.41.22.50                                                 |           |
|             |                                                                 |                                                                                                    | Contact par email                                                                       |           |
|             |                                                                 |                                                                                                    |                                                                                         |           |
|             |                                                                 | E-mail *                                                                                             |                                                                                         |           |
|             |                                                                 |                                                                                                    |                                                                                         |           |
|             |                                                                 | Téléphone *                                                                                          |                                                                                         |           |
|             |                                                                 |                                                                                                    |                                                                                         |           |
|             |                                                                 |                                                                                                    |                                                                                         |           |
|             |                                                                 | Mutuelle *                                                                                           |                                                                                         |           |
|             |                                                                 | Merci d'indiquer quelle est votre complémentaire santé                                               |                                                                                         |           |
| , Р Тар     | er ici pour rechercher O 🛱 🗌                                    | 😥 📰 🕺 😰 🗱 🔯 📰 🔽 💽                                                                                    | L ~ 炉 40                                                                                | 12:35     |

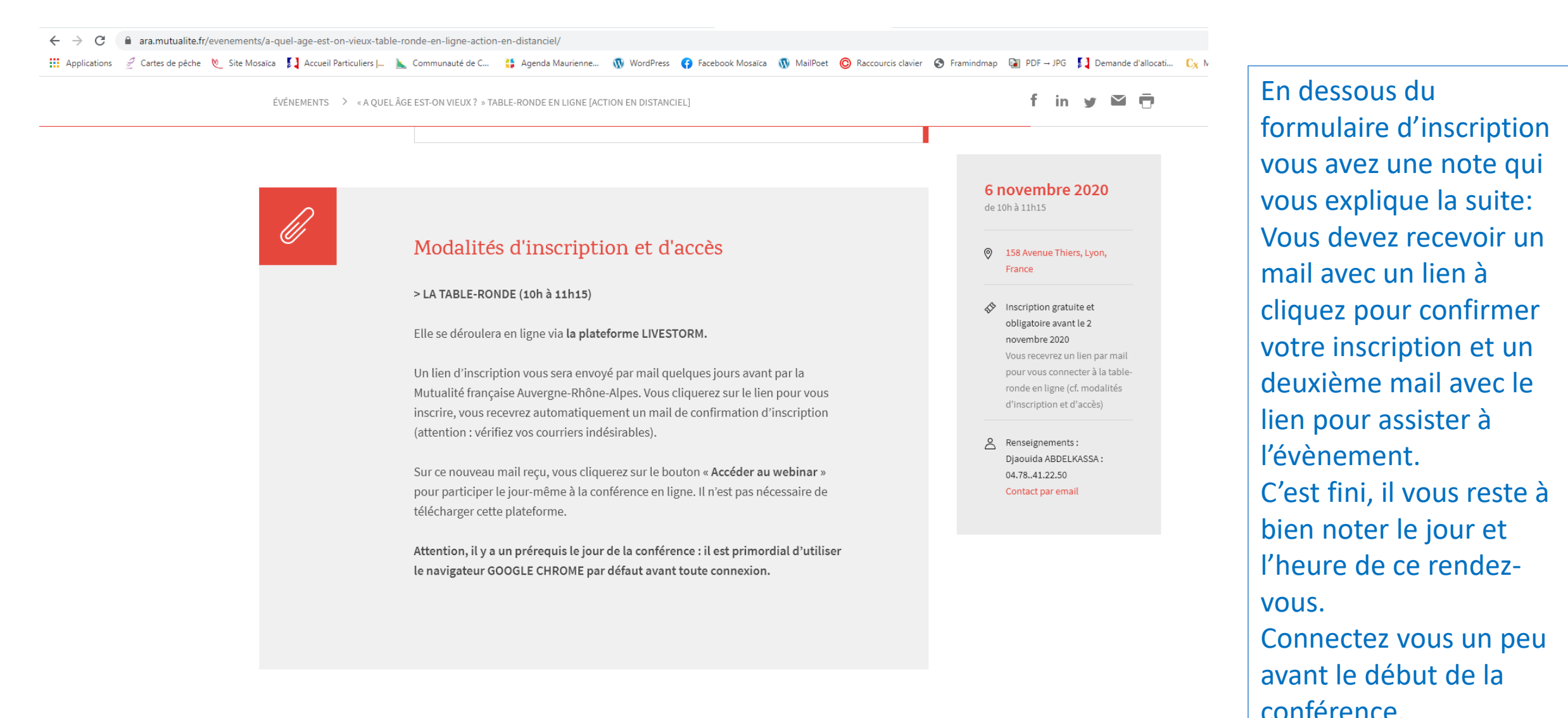

Taper ici pour rechercher

## O İİ Pi 📻 🖬 😰 🧿

x 🛛 🗖